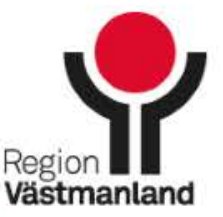

...................

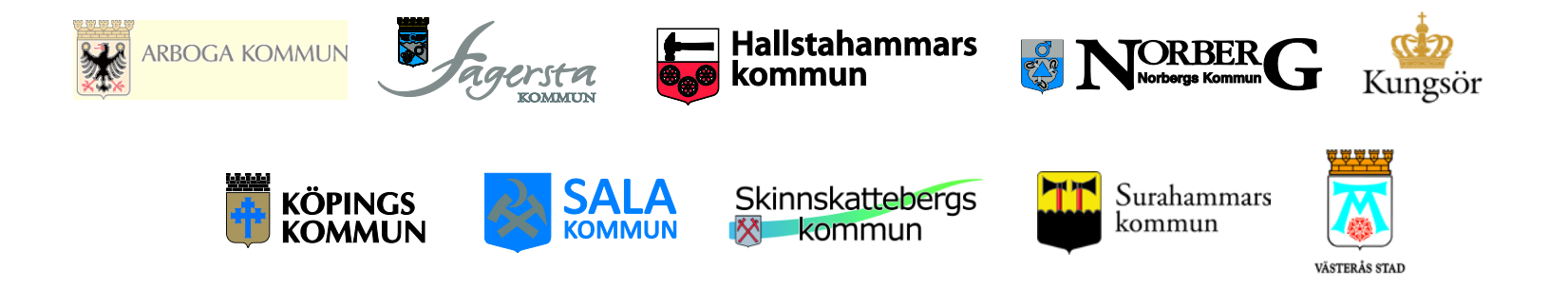

# Inloggning till e-learning COSMIC LINK Instruktion

Version 2018-09-06

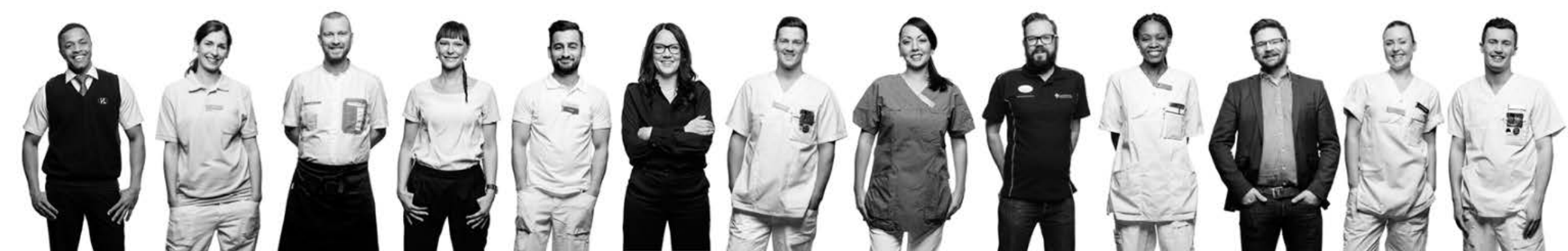

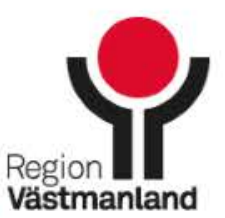

. . . . . . . . . . . . . . . . . . .

## Innehåll

→Introduktion Sidan 3

- →Inloggning Sidan 4
- →Inloggning, hjälp Sidan 5
- ➔Inloggning, nytt lösenord Sidan 6
- → Hitta utbildningen Sidan 7
- → Upplägg utbildningen Sidan 9

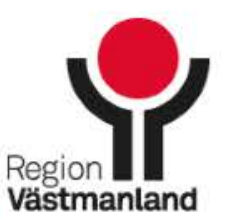

# Om e-learningfilmerna

- E-learningfilmer för COSMIC LINK finns tillgängliga från och med 23 augusti 2018 och vänder sig till dig som ska arbeta med COSMIC LINK.
- → E-learningfilmerna finns på IT-leverantörens Cambios utbildningsportal. Adressen är <u>http://elearning.cambio.se/login/</u>.
  - Vissa användare i COSMIC LINK får ett automatgenererat välkomstmeddelande med avsändaren Cambio e-Learning och epostadressen <u>autosvar.elearning@cambio.se</u>. I meddelandet finns länk till e-learningen, användarnamn och lösenord.
  - Användare som inte fått ovanstående meddelande loggar in via länken <u>http://elearning.cambio.se/login/</u>.

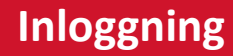

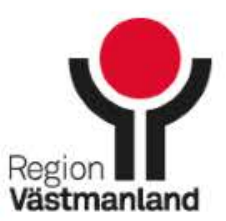

## Logga in

→Gå till <u>http://elearning.cambio.se/login/</u>

- → Fyll i ditt användarnamn (din epostadress) och ditt lösenord.
- → Klicka på "Logga in".

| CAMBIO<br>HEALTHCARE SYSTEMS                                      | Svenska (sv) | Du har inte loggat in. |
|-------------------------------------------------------------------|--------------|------------------------|
|                                                                   |              |                        |
| Logga in                                                          |              |                        |
| Användarnamn (e-postadress)                                       |              |                        |
| Lösenord                                                          |              |                        |
| Kom ihåg användarnamn                                             |              |                        |
| Logga in<br>Har du glömt ditt användernamn eller lösenord?        |              |                        |
| Denna webbplats använder kakor 🚯                                  |              |                        |
| Om du tillhör region lönköping eller region Uppsala logga in här: |              |                        |
| Uppsala<br>Jönköping                                              |              |                        |
|                                                                   |              |                        |

Powered by Totara

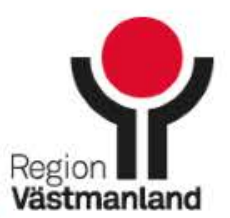

## Om du inte kommer in i e-learningen:

- → Prova att logga in via länken <u>http://elearning.cambio.se/login/</u>.
- → Använd funktionen "Glömt lösenord" för att få ett lösenord (se sida 6). Kontrollera så att e-postmeddelandet med nytt lösenord inte hamnar i skräpposten.
- → Om inget av ovanstående hjälper: Kontakta din lokala HSA-administratör.
  - → HSA-administratör kan kontrollera följande:
    - → Att användaren har behörighet till COSMIC LINK.
    - → Att användarens e-postadress är korrekt angiven i HSA.

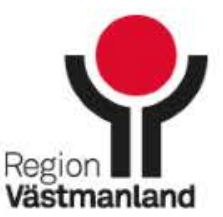

### Använd funktionen "Glömt lösenord"

- →Gå till <u>http://elearning.cambio.se/login/</u>
- → Klicka på texten "Har du glömt ditt användarnamn eller lösenord"?
- → Fyll i ditt användarnamn. Ditt användarnamn är din e-postadress.
- → Följ instruktionerna i det automatiska e-postmeddelandet som skickas till dig.

| CAMBIO                                                            | Svenska (sv) 🔻 | Du har inte loggat in |  |  |
|-------------------------------------------------------------------|----------------|-----------------------|--|--|
|                                                                   |                |                       |  |  |
| Logga in                                                          |                |                       |  |  |
|                                                                   |                |                       |  |  |
| Användarnamn (e-postadress)                                       |                |                       |  |  |
|                                                                   |                |                       |  |  |
| Lösenord                                                          |                |                       |  |  |
|                                                                   |                |                       |  |  |
| Kom ihåg användarnamn                                             |                |                       |  |  |
| Loggain                                                           |                |                       |  |  |
| Har du glömt ditt användarnamn eller lösenord?                    |                |                       |  |  |
| Denna webbplats anvander kakor 🚯                                  |                |                       |  |  |
| Om du tillhör region Jönköping eller region Uppsala logga in här: |                |                       |  |  |
| Uppsala<br>Jönköping                                              |                |                       |  |  |
| —                                                                 |                |                       |  |  |
|                                                                   |                |                       |  |  |
|                                                                   |                |                       |  |  |

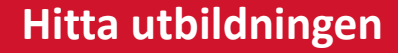

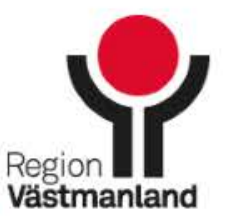

#### Hitta utbildningen för COSMIC LINK

→ När du har loggat in klickar du på ordet "Kurskatalog" i det röda fältet.

→ Skriv in "link" i sökrutan.

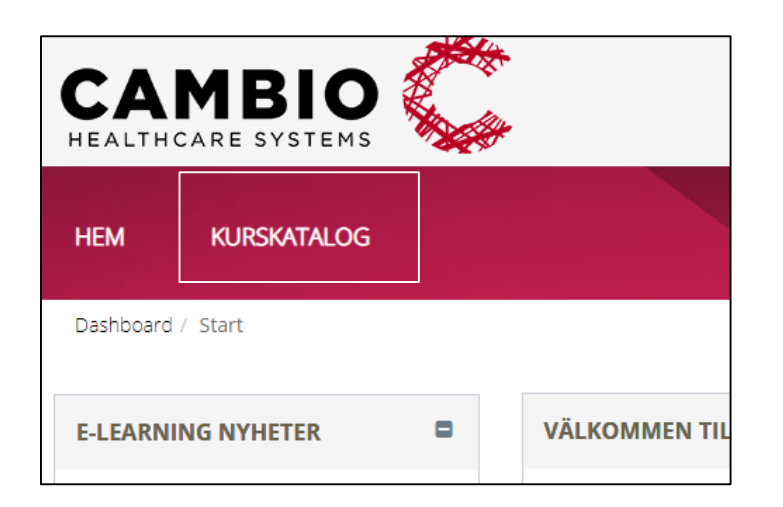

| CAMBIO<br>HEALTHCARE SYSTEMS                |                              |                   |
|---------------------------------------------|------------------------------|-------------------|
| <u>HEM</u> KURSKATALOG                      |                              |                   |
| Dashboard / Kurser / Sök                    |                              |                   |
| Sök kurser: 144 p                           | post <mark>e</mark> r visade |                   |
| ✓ Filtrera via                              | Sök Sök                      | Rensa             |
| COSMIC Version ()<br>COSMIC R8.1 (FP2) (39) | Kursnamn Analysyta (FP2)     | Kurssan<br>Kursen |

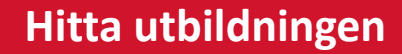

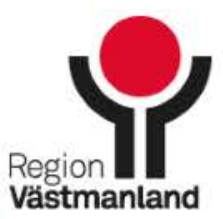

. . . . . . . . . . . . . . . . . . .

### Hitta utbildningen för COSMIC LINK

- ➔ Enbart en kurs visas. Den har namnet "COSMIC - Link".
- → Klicka på kursnamnet.

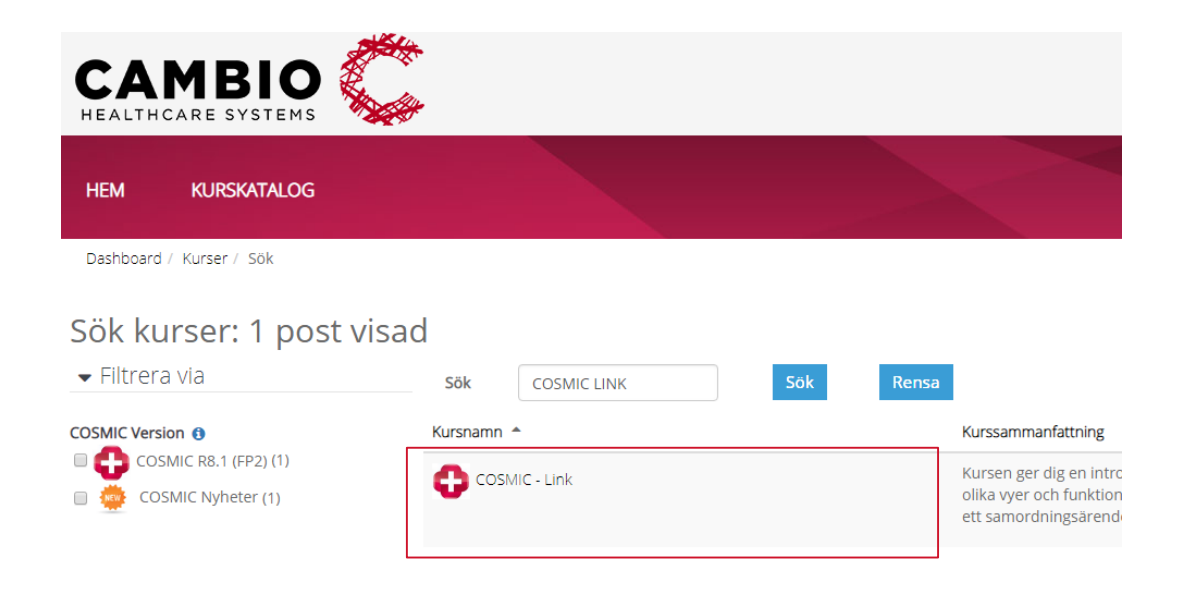

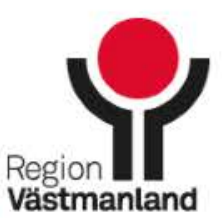

# Struktur på utbildningen

- → E-learningen i COSMIC LINK är totalt drygt 1 timme lång, uppdelat på 7 block och totalt 20 filmer.
- → Ikoner som används i COSMIC LINK kan laddas ner i PDF-format.

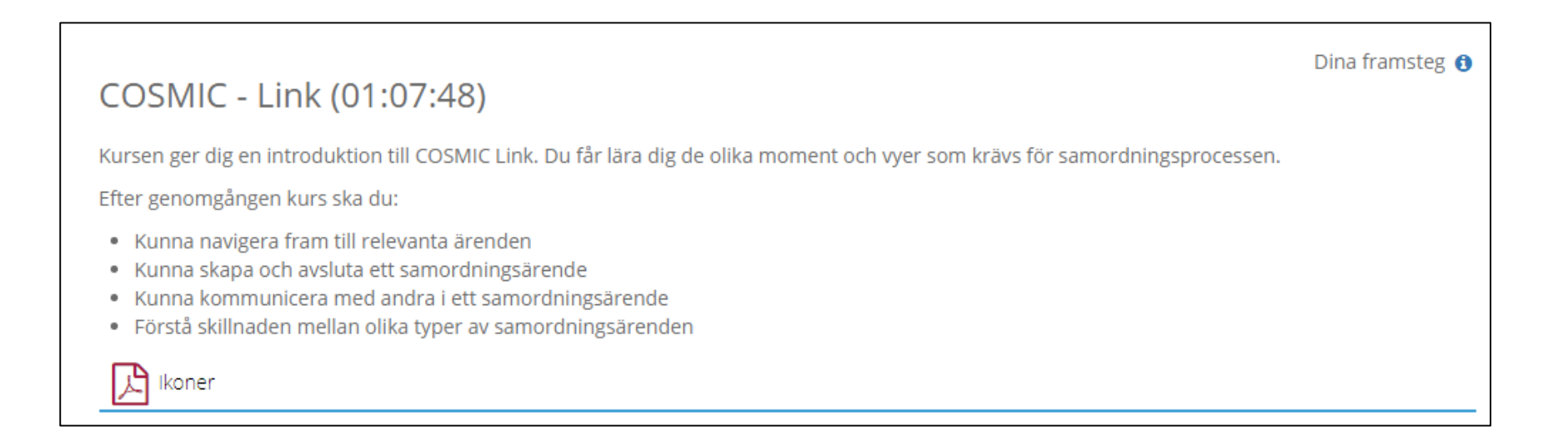

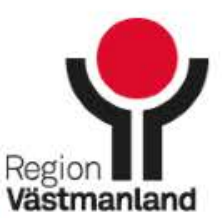

# Struktur på utbildningen

- → Klicka på en film för att starta den.
- Du kan avbryta när du vill, redan visade filmer markeras i listan så att du lätt kan fortsätta där du slutade.
- → Du kan se om en film så många gånger du vill.

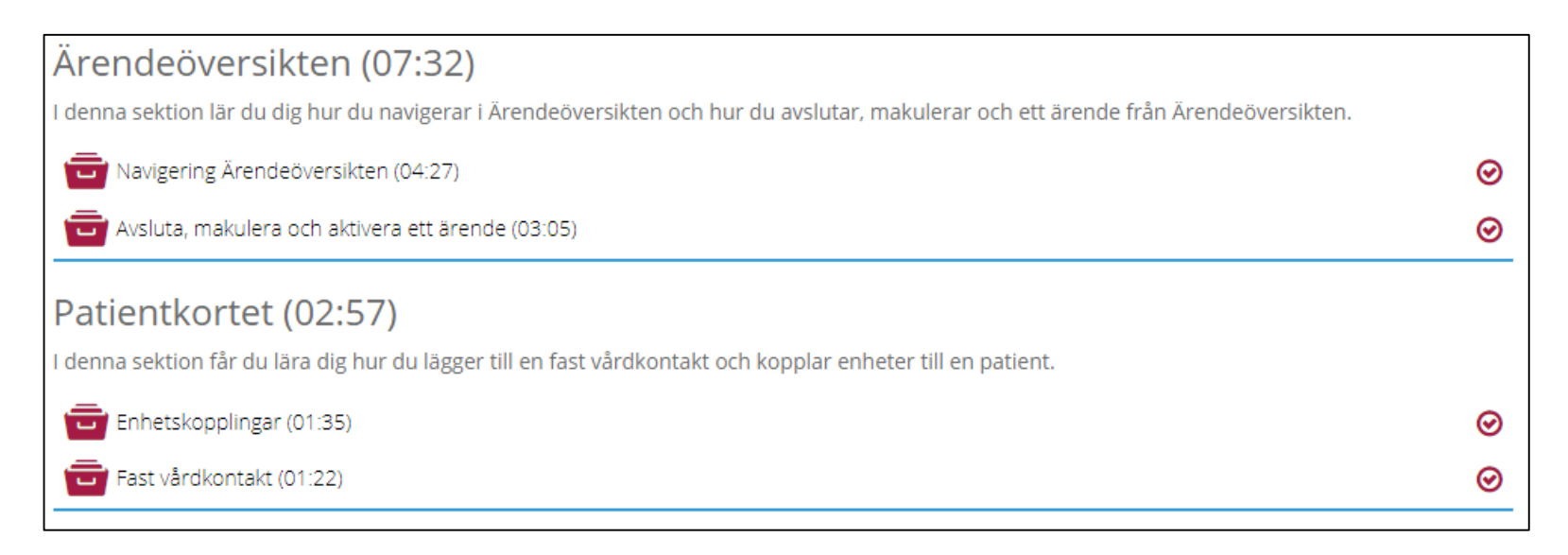